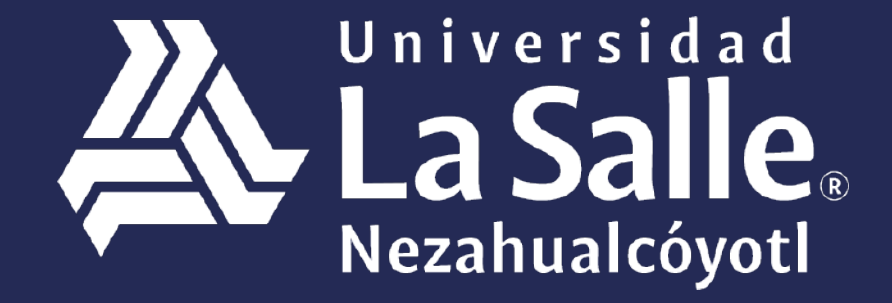

Una comunidad que construye **historias** /

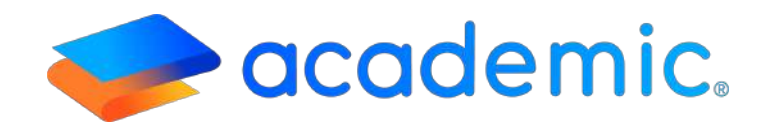

# > Tutorial - Noticias <

## PROPÓSITO.

Establecer los lineamientos para que el profesor consulte las noticias compartidas por la institución educativa en esta sección de su panel.

#### ALCANCE.

Este Instructivo aplica al Profesor en la consulta de las noticias compartidas por un usuario administrador desde el centro de comunicaciones de ACADEMIC.

## **DEFINICIONES.**

#### Generales.

USUARIO FINAL. Persona responsable de ejecutar procesos de la institución educativa usando la plataforma Academic.

LÍDER DE PROYECTO. Persona designada por la Institución (Cliente), responsable de comunicar los procesos de la escuela y tiene la autoridad de adaptarlos al sistema.

INSTANCIA. Dirección URL asignada por **BIT TECHNOLOGIES MÉXICO S.A. DE C.V.**, donde se encuentra configurada la plataforma Academic para cada institución educativa.

## RESPONSABILIDADES

#### Usuario administrador.

a. Activar la sección Noticias en el panel del profesor.

## Profesor.

a. Los datos de acceso al panel son personales e intransferibles, el profesor es el responsable de las consultas y procesos que se ejecuten desde su panel.

## DESARROLLO.

## Panel del Profesor: Noticias.

- 1. Ingresar a la instancia de la Institución Educativa (ej. escuela.academic.lat).
- 2. Ingresar sus datos de acceso.

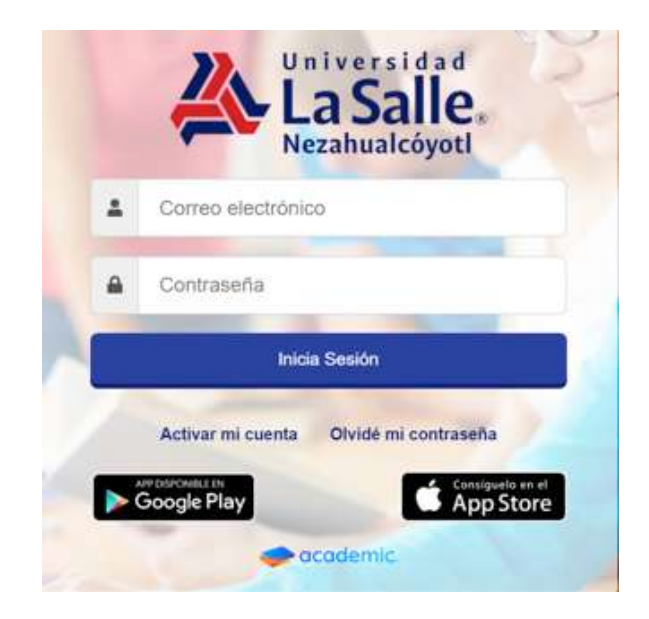

## 3. Se muestra el tablero del panel.

| Julio Redriguez Podriguez                 | Mis grupos (Con evaluación vigente)                                                                                                    | I≡ Evaluación de actividades               | ✓ Registro de calificaciones                                                                                                    |
|-------------------------------------------|----------------------------------------------------------------------------------------------------|--------------------------------------------|----------------------------------------------------------------------------------------------------|
| O O O O<br>Nuevo: Lideos Solarda          | ANTEROPOLIDGIA DE LA EDUCACIÓN (*)<br>Prespars 3"<br>UCENCIATURA EN PEDIAGOGIA<br>DESARDELO FORCATIVO EN LA RIPANCIA (*)<br>Personse 3"<br>UCENCIATURA EN PEDIAGOGIA<br>DESACTECA (*) ** Prespanse**<br>UCENCIATURA EN PEDIAGOGIA<br>INTERDUCCIATURA EN PEDIAGOGIA<br>INTERDUCCIATURA EN PEDIAGOGIA | No se excinitrarori activitades pendientes | ANTROPOLOGÍA DE LA EDUCACIÓN 3° Parlagog<br>Primer Parcial<br>UCENCIATURA EN PEDMOGOLA<br>Recha Inter esila, agu 31, 2019<br>DESARROLLO EDUCATIVO EN LA INFANCIA 3°<br>Parlagogía 3°<br>Primer Parcial<br>UCENCIATURA EN PEDAGOGIA<br>Fecha Inmite sala, ago 31, 2019 |
|                                           |                                                                                                    |                                            | DIDÁCTICA I 3º Pedagogia 3º                                                                                                    |
| An an an an an an an an an an an an an an | L <b>a</b> l Porcentaje de aprobados                                                                                                    | Lat Porcentaje de inasistencia             | DEncuestas a contestar                                                                                                    |
|                                           |                                                                                                    |                                            | Encuesta Contesta                                                                                                    |
|                                           |                                                                                                    |                                            | Encuesta Mike                                                                                                    |
|                                           |                                                                                                    |                                            | Encuesta de pruebo Mary                                                                                                    |
|                                           |                                                                                                    |                                            | ENCLESTA 1                                                                                                    |
|                                           |                                                                                                    |                                            | professives arriba                                                                                                    |

5. Ir al menú principal y dar clic en Noticias.

|      | Cursos              |                                      |                                                          |                                          |                                                               |
|------|---------------------|--------------------------------------|----------------------------------------------------------|------------------------------------------|---------------------------------------------------------------|
| ß    |                     | z Rodriguez                          | 👹 Mis grupos (Con evaluación vigente)                    | III Evaluación de actividades            | ✓ Registro de calificaciones                                  |
| R    |                     | SCALIENTES<br>com Telefono: Celular: | ANTROPOLOGIA DE LA EDUCACIÓN (*                          | No se encontraron actividades pendientes | ANTROPOLOGÍA DE LA EDUCACIÓN 3º Pedagogia 3º                  |
|      |                     |                                      | LICENCIATURA EN PEDAGOGÍA                                |                                          | LICENCIATURA EN PEDAGOGÍA<br>Fecha limite saby, ago, 31, 2019 |
| ۲    |                     |                                      | Pedagogia ≥ LICENCIATURA EN PEDAGOGIA                    |                                          | DESARROLLO EDUCATIVO EN LA INFANCIA 3º                        |
| 1    |                     |                                      | DIDÁCTICA   3º Pedegogie 3º<br>LICENCIATURA EN PEDAGOGIA |                                          | Pedagogia 3"<br>Primer Parcial<br>LICENCIATURA TALBEDAGOGIA   |
| ₽    |                     | 0<br>s Solicitudes                   | Prospositur<br>UCENCIATURA EN REDA GOGIA                 |                                          | Fecha limite sab., ago. 31, 2219                              |
| œ    |                     | tión                                 | ULENCATOR EN PEUROLASE                                   |                                          | DIDÁCTICA I 3ª Pedagogia 3ª 🔹                                 |
| ٠    |                     |                                      | Le Porcentaje de aprobados                               | 🔟 Porcentaje de inasistencia             | Encuestas a contestar                                         |
| , MI |                     |                                      |                                                          |                                          | Encuesta Contestar                                            |
| *    |                     |                                      |                                                          |                                          | Encuesta Mike                                                 |
|      | Noticias            |                                      |                                                          |                                          | ENCLESTA 1                                                    |
| - 0  | Enlances de Interés |                                      |                                                          |                                          | profesores antiba                                             |

## 6. Se muestra la ventana Noticias.

| Noticias                 |                         |                      |                      |
|--------------------------|-------------------------|----------------------|----------------------|
| Feliz Día<br>Del Maestro |                         | Academ               | Academic             |
| Feliz dia del Maestro!   | Evento Fin de Año       | Academia             | Test                 |
| 2411/2019 6:31:10 PM     | 24/1/2019 0/29:10 PM    | 24/1/2019 0.27:34 PM | 24/1/2019 0:24:34 PM |
| 900 × 600                | 900 × 600               | 900 × 600            | 900 × 600            |
| DEMO 1                   | Noticia 13 de noviembre | prueba leo 2         | noticia prueba leo   |

7. Cada noticia enviada por un usuario administrador se muestra en forma de tarjeta y contiene la imagen que la identifica (opcional), título y la fecha en la que fue publicada.

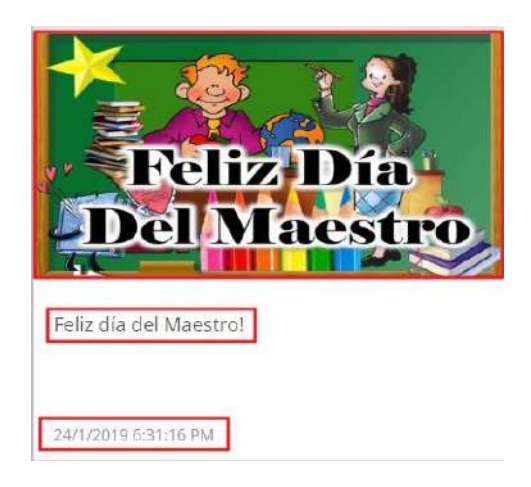

8. Al dar clic sobre la tarjeta se muestra el detalle de la noticia.

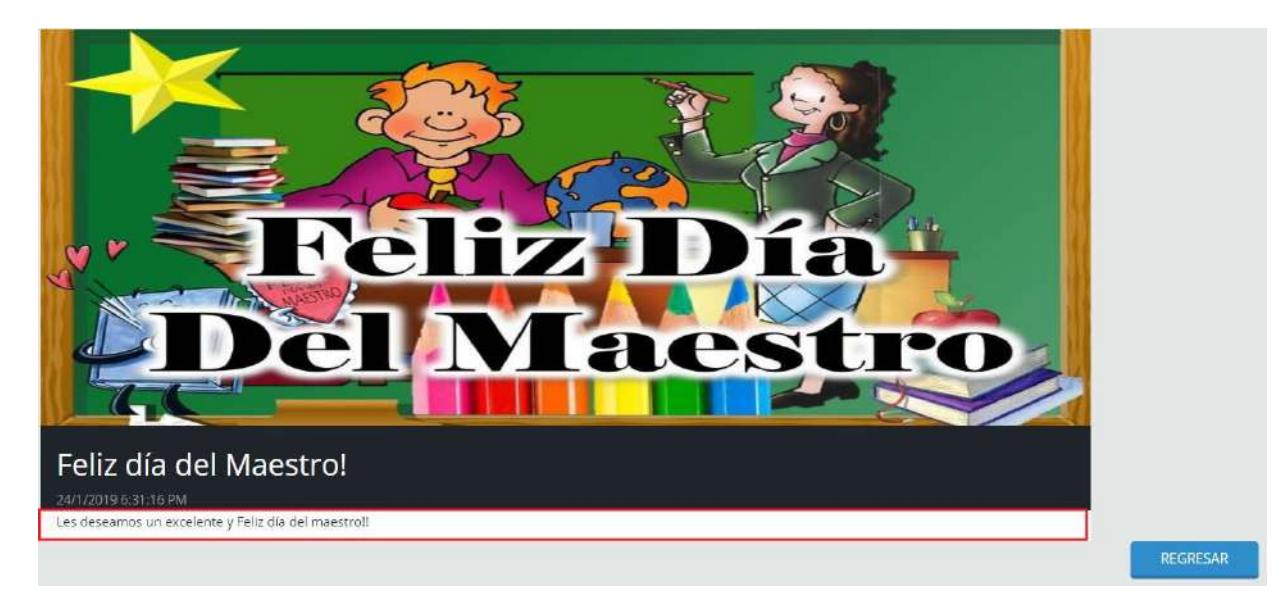

## Ha llegado al final de este proceso, esperamos que le haya sido de gran utilidad.

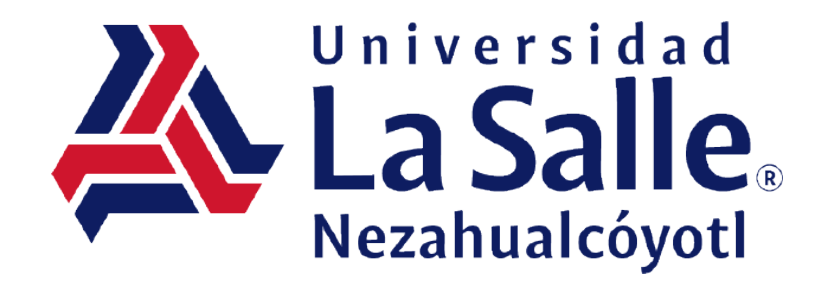